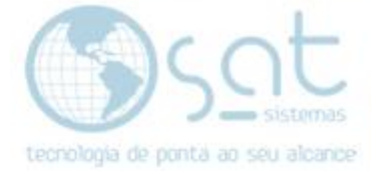

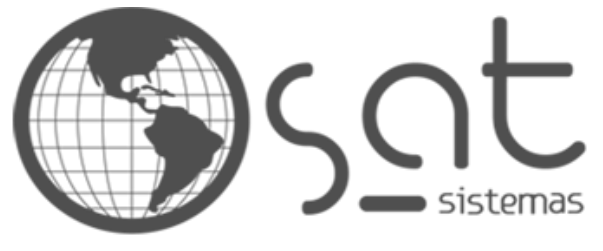

tecnologia de ponta ao seu alcance

# DOCUMENTAÇÃO

## AGENDAMENTO

Criando e consultando agendamentos

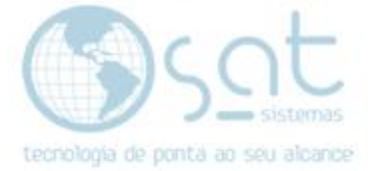

## **SUMÁRIO**

- 1. Fazendo um agendamento
  - I. Caminho
  - II. Novo agendamento
  - III. Alterando o Agendamento Consultando
  - IV. Consultando

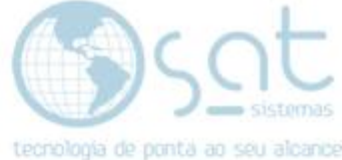

### 1.Fazendo um Agendamento

#### I – CAMINHO

Para **acessar** a tela de **Agendamentos** você pode ir no **Menu Venda**, e clicar em **Agendamentos**.

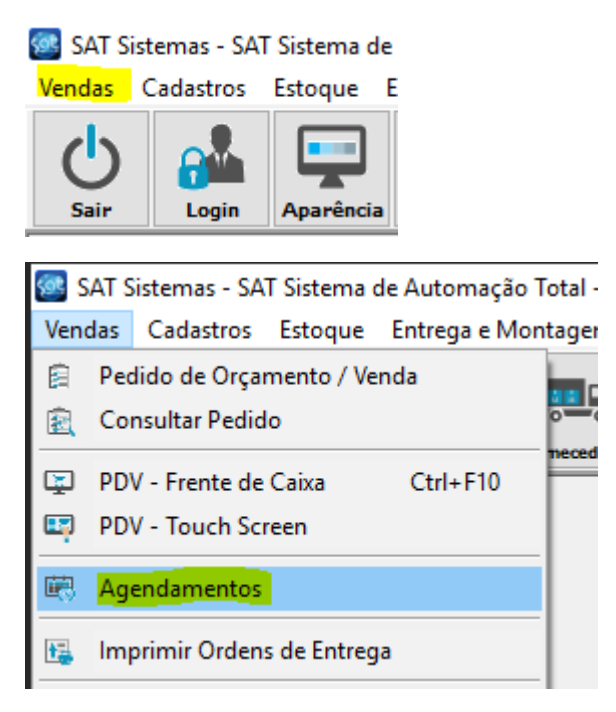

#### II – NOVO AGENDAMENTO

Com a tela de **Agendamentos** aberta, click em **Novo**. Depois selecione a **Data e hora** em que o agendamento começa e termina. Se precisar altere o termino posteriormente.

|              |          |      | -      |   |         |  |  |
|--------------|----------|------|--------|---|---------|--|--|
| E E          | ditar    |      | Novo   | Ô | Excluir |  |  |
|              |          |      |        |   |         |  |  |
| Data Inicial | 2)/05/19 | 15   | 6:34 🚔 |   |         |  |  |
| Data Final   | 20/05/19 | 15 1 | 6:34 🚔 |   |         |  |  |

Depois selecione em **Para** qual **usuário do sistema** que faz o agendamento. Insira um **título**. Selecione o **cliente** agendado.

| Para    | 1236 Suporte | •••   |
|---------|--------------|-------|
| Titulo  |              |       |
| Cliente | •••          | Todos |

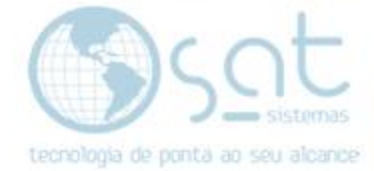

Por fim coloque a **Descrição** do agendamento e click em **Salvar**.

|           | X 🖻 f | L 🗠 🛛 Tahom | a      | ~ 8 | ▲<br>▼   | Ŧ | в 🎽 | <u>u</u> | ŧ | E |
|-----------|-------|-------------|--------|-----|----------|---|-----|----------|---|---|
| Descrição |       |             |        |     |          |   |     |          |   |   |
|           |       |             |        |     |          |   |     |          |   |   |
|           |       |             |        |     |          |   |     |          |   |   |
|           |       |             |        |     |          |   |     |          |   |   |
|           |       |             |        |     |          |   |     |          |   |   |
|           |       |             |        |     |          |   |     |          |   |   |
|           |       | H           | Salvar | 8   | Cancelar |   |     |          |   |   |

Feito isso as informações do agendamento já serão carregadas na página inicial.

|   | Perí | odo de: 19   | /05/19 🔢 à     | 20/05/19   | 15 De: T   | odos …  | Para: | 1236 Supoi ••• | 🗹 Incluir para todo: | s Exibir: | Todos          |
|---|------|--------------|----------------|------------|------------|---------|-------|----------------|----------------------|-----------|----------------|
|   |      | Cliente      | ••• T          | odas       |            |         |       |                |                      |           |                |
|   |      |              |                | 1          | 1          | 1       |       |                |                      |           |                |
| L | Da   | ta Inicial   | Data Final     | De         | Para       | Título  |       |                |                      | Concluído | Data do Agend. |
|   | 20   | /05/19 16:34 | 20/05/19 16:34 | 1236 Supor | 1236 Supor | I Teste |       |                |                      | Não       | 20/05/19 16:34 |
| I |      |              |                |            |            |         |       |                |                      |           |                |

Descrição do Agendamento

Testando.

#### III – ALTERANDO O AGENDAMENTO

Para editar, selecione um agendamento e click em Editar para abrir a tela anterior.

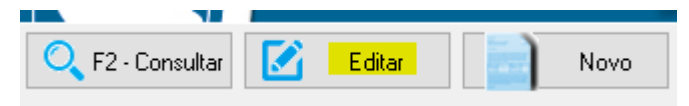

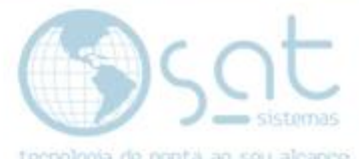

Para excluir um agendamento click em **Excluir**, confira as informações e então de um **Sim**.

| · (       | Novo 💼 Excluir < Concluído                                                                                                    |          |
|-----------|----------------------------------------------------------------------------------------------------|----------|
| Confirmaç | ão                                                                                                    | $\times$ |
| ?         | Excluir agendamento.<br>Data Inicial: 20/05/19 16:34<br>Data Final: 20/05/19 16:34<br>De: 1236 Suporte<br>Para: 1236 Suporte<br>Título: Teste<br>Tem certeza que deseja excluir este agendamento? |          |
|           | Sim São                                                                                                    |          |

Quando o agendamento estiver concluído, click em **Concluído**. O status do agendamento será alterado e não dá para voltar.

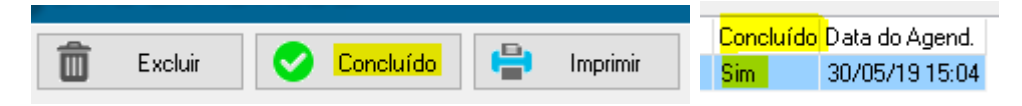

Para imprimir click em Imprimir.

| 💼 Excluir 🕑 Concluído 🖶 | Imprimir |
|-------------------------|----------|
|-------------------------|----------|

#### IV – CONSULTANDO

Para consultar use os filtros. Escolha um período, o cliente, e selecione um usuário nos campos De e Para. Em Exibir filtre entre Todos, Concluídos e Não Concluídos. Caso se apliquem. Então aperte F2 no teclado ou click em F2 – Consultar, para carregar os dados.

| Período de: 30/05/                         | /19 🔢 à 30                 | )/05/19 🗵         | De: Toda            | os 😶  | Para: 1236 | Supor 😶 🗹 | Incluir para todos | Exibir: To | odos                           | $\sim$ |
|--------------------------------------------|----------------------------|-------------------|---------------------|-------|------------|-----------|--------------------|------------|--------------------------------|--------|
| Cliente                                    | Tod                        | as                |                     |       | ]          |           |                    |            |                                |        |
|                                            |                            |                   |                     |       |            |           |                    |            |                                |        |
| 🗶 Esc - Fea                                | char C                     | F2 - Co           | nsultar             |       | Editar     | ]         |                    |            |                                |        |
|                                            |                            | 2                 | 5                   | 74.1  |            |           |                    | 0.141      | D                              |        |
| ■ Data Inicial Data<br>■ 30/05/19 15:04 30 | ata Final<br>0/05/19 15:04 | De<br>1236 Suport | Para<br>1236 Suport | Teste |            |           |                    | Concluido  | Data do Ageno<br>30/05/19 15:0 | 4      |
|                                            |                            |                   |                     |       |            |           |                    |            |                                |        |
| Descrição do Agendamento                   |                            |                   |                     |       |            |           |                    |            |                                |        |
| Teste                                      |                            |                   |                     |       |            |           |                    |            |                                |        |
| Agendamen                                  | to (30-0                   | 5-2019            | 9)                  |       |            |           |                    |            |                                |        |